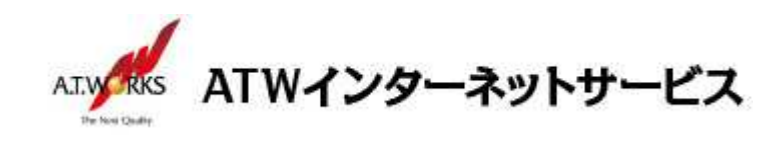

# ATW インターネットサービス アカウント設定手順書

# Outlook 2019 編 (Outlook 新規設定)

### 目次

#### お客様情報

■お客様情報

| 会社名        |  |
|------------|--|
| ドメイン       |  |
| 【サーバー設定情   |  |
| 報】         |  |
| 送信メールサーバー: |  |

#### お問い合わせ

受信メールサーバー:

株式会社エーティーワークス ATW インターネットサービス

URL : https://www.atw.jp/contact/

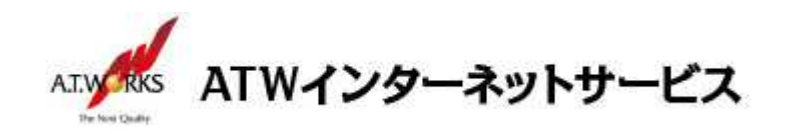

## 新規アカウント作成

### ATW インターネットサービスサーバーへ接続するための、新規アカウントを追加します。

1. [Outlook] 画面の入力欄にメールアドレスを入力し、[詳細オプション] をクリックします。

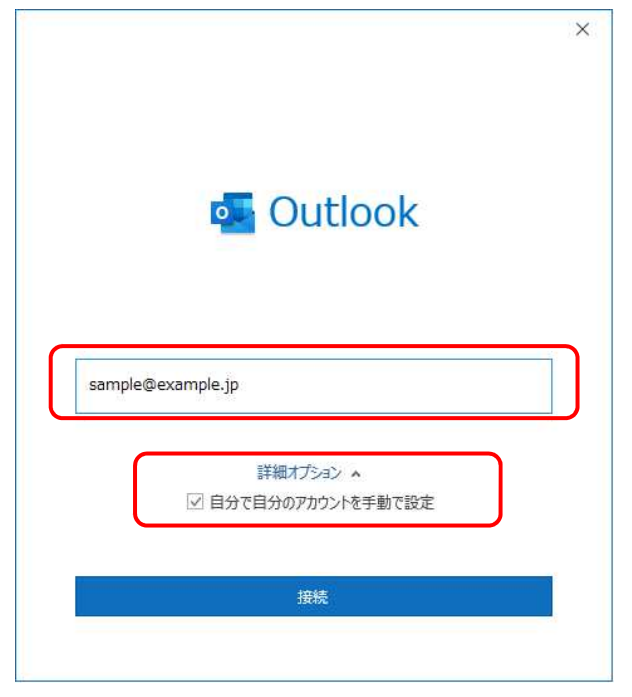

- 2. [自分で自分のアカウントを手動で設定]にチェックし、[接続]をクリックします。
- 3. [詳細設定] 画面が表示されるので、[POP] をクリックします。

| 💁 Outlook  |             |                     |        | × |
|------------|-------------|---------------------|--------|---|
| 詳細設定       |             |                     |        |   |
| Office 365 | Outlook.com | E 🔀<br>Exchange     | Google |   |
| POP        | ІМАР        | EXChange<br>2013 以前 |        |   |
|            |             |                     |        |   |
| 前に戻る       |             |                     |        |   |

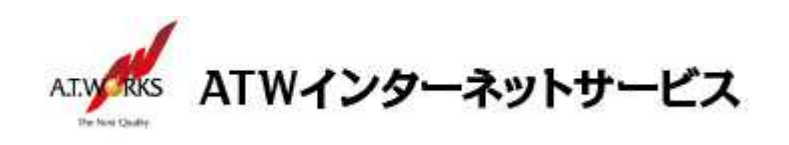

4. 「POP アカウントの設定」画面が表示されたら、以下のように設定します。

| 受信メール           |                |            |         |   |
|-----------------|----------------|------------|---------|---|
| サーバー 🗙 🗙 🗸      | x.xxx          | ポート        | 110     |   |
| □ このサーバーでは暗号化   | とされた接続 (SSL/TL | S) が必要     |         |   |
| □ セキュリティで保護された  | たパスワード認証 (SPA) | でのログオンが必ら  | 要       |   |
| 送信メール           |                |            |         |   |
| サーバー xxx.xxx.xx | x.xxx          |            | ポート 587 | 1 |
| 暗号化方法 +>1       | *              |            |         |   |
| ロ セキュリティア保護され   | トパフワード認証(SPA)  | でのログオンがみ   | 更       |   |
| 」 こうエジア ていぬこうの  | CONTROLL (CONT | 0007707750 | ~       | - |
| メッビーン記述         | 使用             |            |         |   |
|                 |                | 参照         |         |   |
|                 |                |            |         |   |
|                 |                |            |         |   |
|                 |                |            |         |   |

・受信メール
サーバー: サーバ設定情報に記載の受信サーバ名
ポート:110
このサーバでは暗号化された接続(SSL/TLS)が必要:チェックなし
セキュリティで保護されたパスワード認証(SPA)でのログオンが必要:チェックなし

・送信メール

サーバー: サーバ設定情報に記載の送信サーバ名
ポート:587
暗号化方法:なし
セキュリティで保護されたパスワード認証 (SPA) でのログオンが必要: チェックなし

入力できたら、[次へ]ボタンをクリックします。

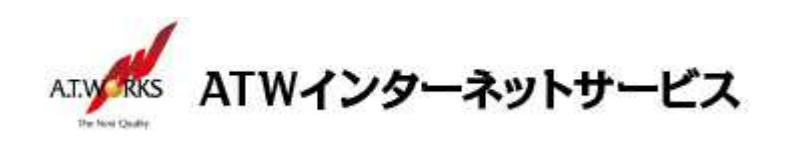

5. 該当メールアカウントのパスワードを入力し、「接続」ボタンをクリックします。

| POP アカウントの設定<br>sample@example.jp | ×<br>(別のユーザー) |
|-----------------------------------|---------------|
| パスワード<br>*******                  |               |
|                                   |               |
|                                   |               |
| 前に戻る                              | 接続            |

6. 「次のサーバのアカウント名とパスワードを入力してください」と表示されたら、【ユーザー名】部分を メールアドレスからアカウント名に修正して「OK」をクリックします。

| インターネット電子メール -     | sample@example.jp       | ×                   |    |
|--------------------|-------------------------|---------------------|----|
| 🐢 次のサーバーのア         | カウント名とパスワードを入力してください    | le le               |    |
| ● サーバー             | XXX.XXX.XXX.XXX         |                     |    |
| ユーザー名( <u>U</u> ): | sample@example.jp       | 【重要】メールアドレスをアカウント名に | 変更 |
| パスワード( <u>P</u> ): | *****                   | (例) example05       |    |
| ☑ パスワードをパ          | スワード一覧に保存する( <u>S</u> ) | などサーバに設定されているアカウント  | 名  |
|                    | OK =                    | キャンセル               |    |

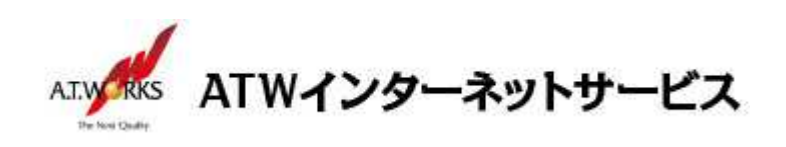

7. 「アカウントが正常に追加されました」と表示されたら設定完了です。

| authregeruntheijp   |  |
|---------------------|--|
|                     |  |
|                     |  |
|                     |  |
| 別のメール アドレスを追加       |  |
| メール アドレス 次へ         |  |
| 詳細オプション 🔺           |  |
| ✓ 自分で自分のアカウントを手動で設定 |  |
|                     |  |

「問題が発生しました」と表示される場合、入力項目に何らかの誤りがある可能性があります。 <u>「アカウント設定の変更」をクリックし、入力項目をご確認くださいますようお願いいたします。</u>

以上でメール設定作業は完了です。新しく作成したアカウントから、ご自分のアドレス宛にテストメールを送って いただき、動作確認を行ってください。正常な動作が確認できない場合は、弊社サポート窓口までお問合せ下さい。